Doc. # 711830003 / Rev. C, 02/22/2021

## **DIMENSIONAL DRAWING**

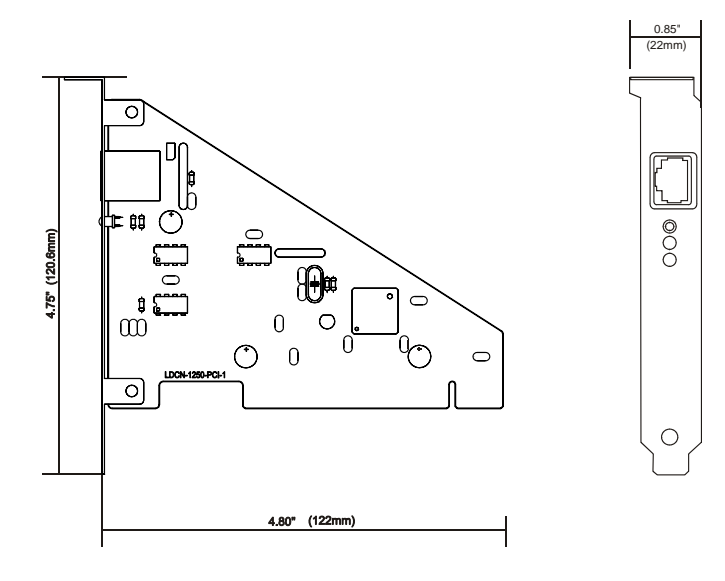

# **PINOUT**

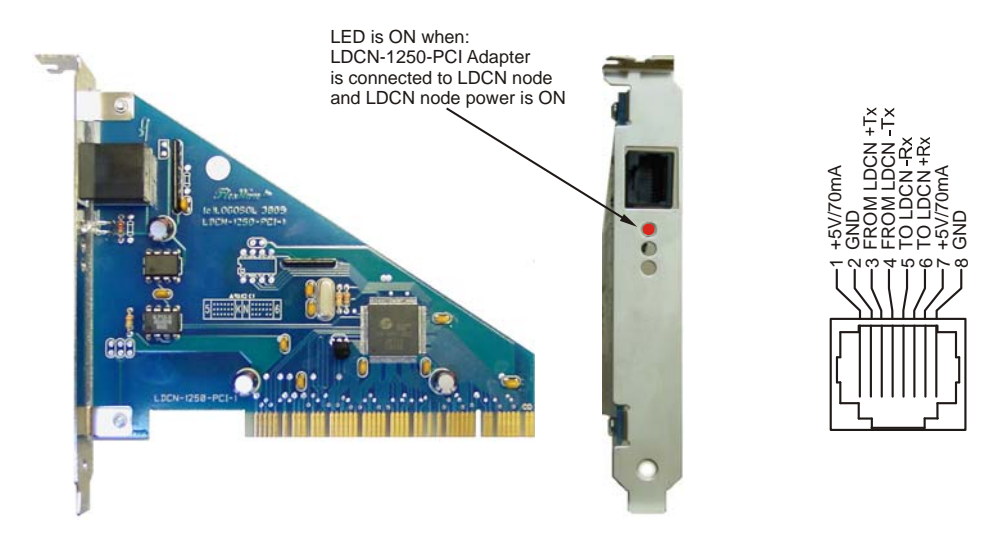

#### **INTERFACING**

LDCN network to PCI serial port isolated adapter. Cable length between LDCN-1250-PCI adapter and the first node should not exceed 100 ft or 30m

# **ORDERING GUIDE**

| PART NUMBER | MODEL            | DESCRIPTION                       |
|-------------|------------------|-----------------------------------|
| 921830003   | LDCN-1250-PCI-10 | LDCN PCI adapter with 10 ft cable |
| 921830005   | LDCN-1250-PCI-8  | LDCN PCI adapter with 8 ft cable  |

### **INSTALATION**

- a. Download software drivers from https://logosolinc.com/wp-content/downloads/LDCN-1250PCIdriver.zip
- b. Unzip files in C:\LDCN-1250PCI
- c. Turn OFF the computer and install LDCN-1250-PCI adapter
- d. Turn ON the computer. The following screen will appear:

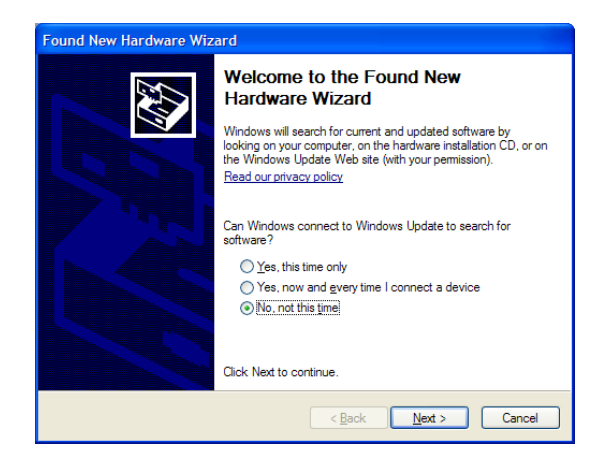

e. Select "No, not this time" and click Next. Select "Install from a list or specific location (Advanced)"

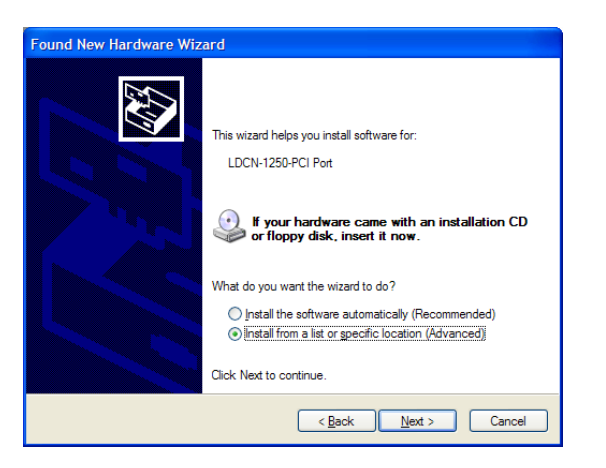

f. Select the unzipped files directory.

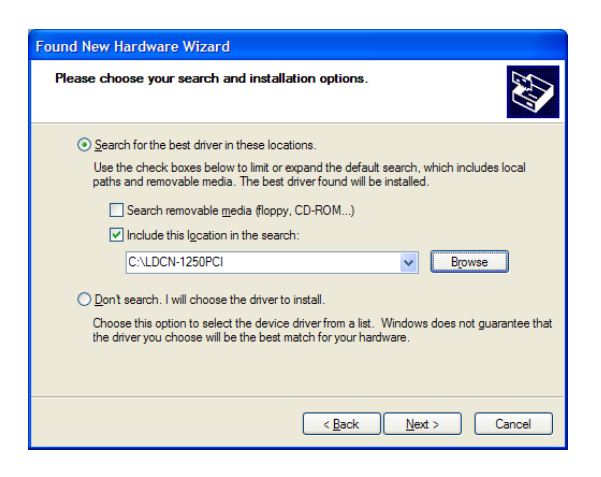

Doc. # 711830003 / Rev. C, 02/22/2021

g. Select "Continue Anyway" from the next screen. After driver installation is completed click "Finish"

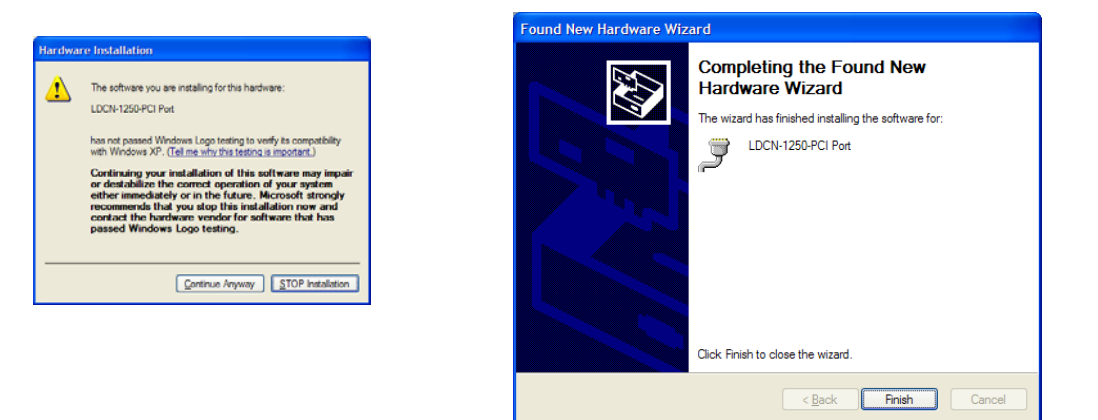

h. Make a right click on "My Computer" icon and select "Manage". Click on LDCN-1250-PCI (COMx) Port

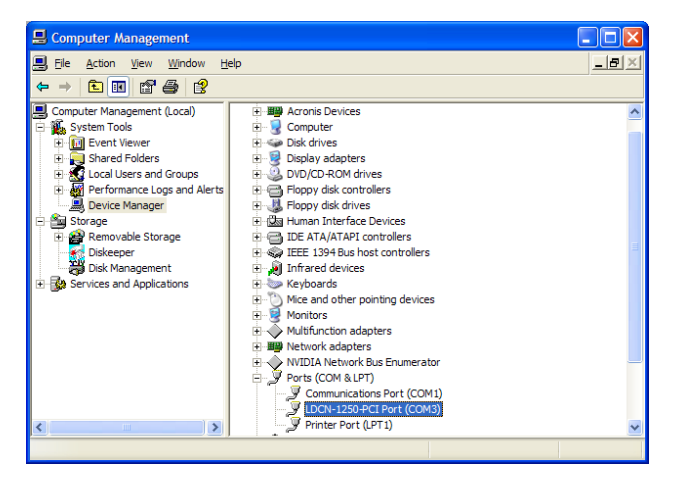

i. From LDCN-1250-PCI (COMx) Properties select "Data rate" and "Crystal Frequency (MHz)"=20.0000

| LDCN-1250-PCI Port (COM3) Properties |                          |  |  |
|--------------------------------------|--------------------------|--|--|
| General Settings FIFOs Data rate     | Driver Details           |  |  |
|                                      | 16C952 (E)               |  |  |
| Input Clock                          | Crystal Frequency (MHz)  |  |  |
| Detect Lrystal Frequency             | 20.0000 💌                |  |  |
| Baud rate configuration options      |                          |  |  |
| Override Configuration               | I Use default baud rate  |  |  |
| Baud rate multiplier                 | 1                        |  |  |
| Cuad speed                           |                          |  |  |
| Baud rate divider (prescaler)        | 4.000 💌                  |  |  |
|                                      | <u>R</u> estore Defaults |  |  |
|                                      | OK Cancel                |  |  |

j. Write down the port number. The same port number should be set in your application. Click "OK" and close "Computer Management" window.